## **Processing Requisition**

## Creating a Requisition

- 1. Access MyWord, Finance Self Service, My Requisition.
- 2. Click on Create Requisition
- 3. Enter a date in the **Delivery Date**
- 4. Enter your Organization code
- 5. Verify the details of the Requestor/Delivery information section. Enter changes as needed.
- 6. Click Next to access the Vendor Information field
- 7. Select a Vendor section the vendor list. Verify the vendor's address
- 8. Click Next to access Add Item & Accounting section
- 9. Enter the commodity description in the Add Item(s) field
- 10. Enter the Unit of Measure field
- 11. Enter a number in the Quantity field
- 12. Enter an amount is the Unit Price field
- 13. Tab through the **Discount** and Additional fields, entering values as needed.
- 14. Add a Public Comment (Item Text) for the Commodity if necessary
- 15. Click on Save
- 16. Add another Item and follow steps 9 15 for each additional item or

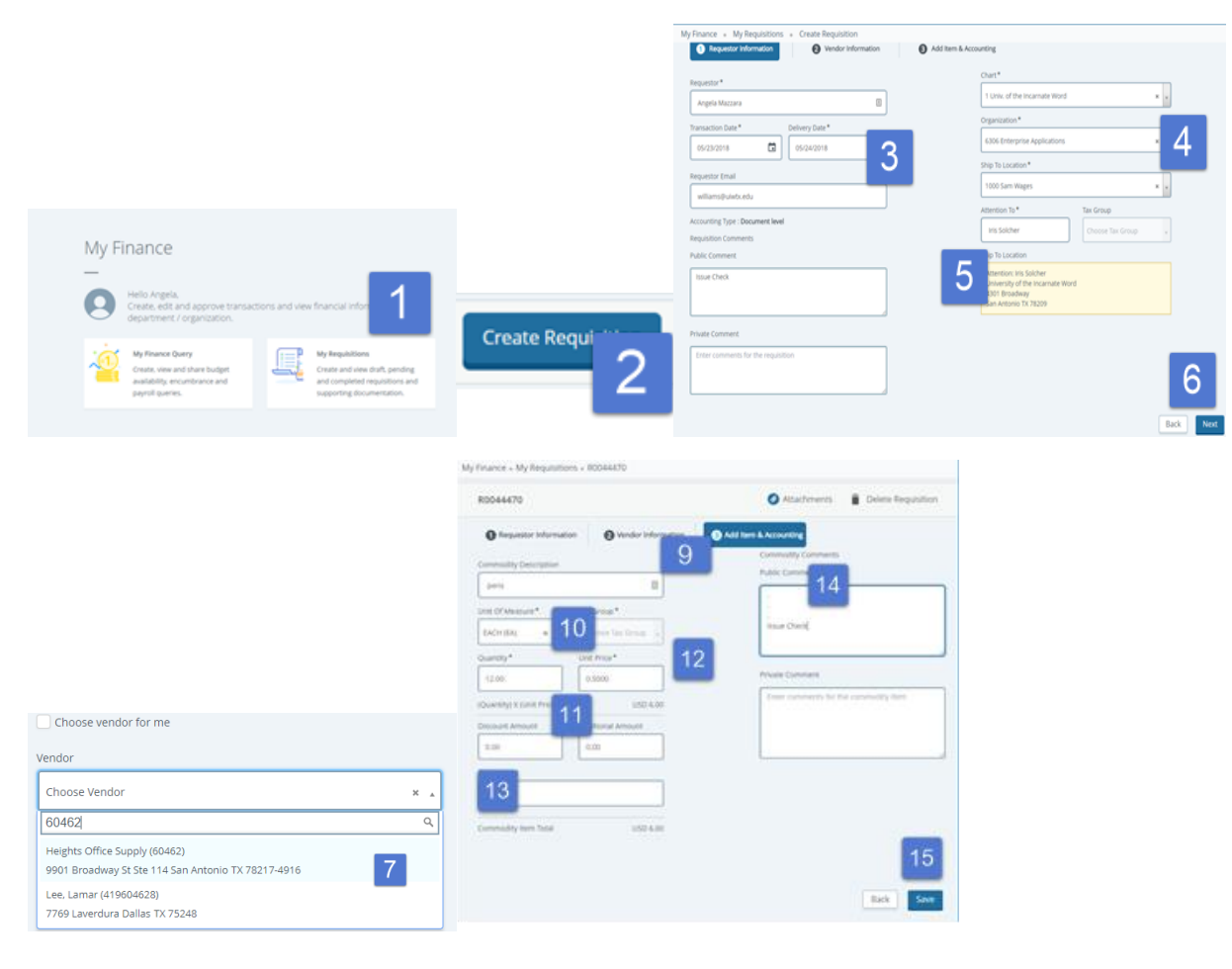

- 17. Click on Add Accounting
- 18. Enter an account code in the Account field. The COA, Year, Fund and Orgn field default based on user-defined data.

NOTE: Complete the Fund, ORGN and Program as needed if it does not default.

- 19. Tab through the remaining fields is the Accounting section
- 20. Click Save
- 21. Click on Attachments
- 22. Click on Attach file
- 23. Click on Choose File and select the document for the backup, click Open
- 24. Click on Document Type, select Requisition.
- 25. Click Upload to attach your document
- 26. Click in Document Name to view in Xtender. When done exit Xtender
- 27. Click the back arrow to return to the **Accounting** section.
- 28. Click Submit Requisition

| 0044470                                      |                                  |                                                                                                    |                                              | the later of the later of the |                         |             |
|----------------------------------------------|----------------------------------|----------------------------------------------------------------------------------------------------|----------------------------------------------|-------------------------------|-------------------------|-------------|
|                                              | Attachments E Delete Reguisition | R0044470                                                                                                    | O Attachments                                | Dimer Regulation              |                         |             |
| O Requestor Information O Vendor Information | Add Item & Accounting            | O trepenter Information O Vendor Information                                                                                                    | <ul> <li>Add Sem &amp; Accounting</li> </ul> |                               |                         |             |
| Ad temp)                                     |                                  | Regarding Spartice (RODALTI) Currenty USD                                                                                                    |                                              |                               |                         |             |
| Crossenam                                    |                                  | There exists a second second s | A.M.                                         | The second a                  |                         |             |
| Commodities (1)                              | 6.00                             |                                                                                                    | Distant Advant                               | ALTERNA ADDRES                |                         |             |
| Quantity 12.00 @ 0.5000                      | Discount 0.00                    | Table Current Universite Name                                                                                                    | 8.00                                         | 8.00                          |                         |             |
| Additional Charges 6.00                      | Tax 0.00                         | Organization*                                                                                                    | Tax integrate                                |                               |                         |             |
|                                              |                                  | 106 · y                                                                                                    | 202                                          |                               |                         |             |
|                                              |                                  | Access?*                                                                                                    | Deta-founded facal                           | 4.10                          |                         |             |
|                                              |                                  | station (Meet Supplies)                                                                                                    | Benarroy                                     | 100                           |                         |             |
|                                              |                                  | Paget* 10                                                                                                    |                                              |                               |                         |             |
|                                              |                                  | LISCADOWNEL, +   Overse Adverty +                                                                                                    |                                              |                               |                         |             |
|                                              |                                  | Constant Property                                                                                                    |                                              |                               |                         |             |
|                                              | 17                               | Commence of Commence of                                                                                                    |                                              | 20                            |                         |             |
|                                              |                                  |                                                                                                    |                                              | 20                            |                         |             |
|                                              | Back Add Accounting Next         |                                                                                                    |                                              | Back Save                     |                         |             |
|                                              |                                  |                                                                                                    |                                              |                               |                         |             |
| Finance . My Remulsitions . Attachments      |                                  | Attach Documents                                                                                                    |                                              | ×                             |                         |             |
| nunce e ing nequisitions e Aussinnens        |                                  |                                                                                                    |                                              |                               |                         |             |
| Attachments                                  | Attachments 🚺 elete Requ         | istion File Path 23                                                                                                    |                                              |                               | Attachments             |             |
|                                              |                                  | Choose File Heights Office Orde                                                                                                    | er SO0122374 052418                          | pdf                           |                         |             |
| lequisition Number R0044470                  |                                  | Document Tune:* 24                                                                                                    |                                              |                               | Requisition Number R00/ | 14470       |
| Attachments                                  | Refresh Attachments              | bocument type.                                                                                                    |                                              |                               | 27                      | 111/0       |
| Document Name Document Type                  | Owner Name Date of Attachment    | REQUISITION, Requisition                                                                                                    |                                              | 25                            | < <u>Attachments</u>    |             |
|                                              |                                  |                                                                                                    |                                              | 20                            |                         |             |
| and and and and                              | and and a second second second   | A                                                                                                    | Car                                          | Upload                        | Document Name           | Document Ty |
|                                              |                                  |                                                                                                    |                                              |                               |                         |             |
|                                              |                                  |                                                                                                    |                                              |                               |                         |             |

NOTES:

Save as draft View as PDF Submit Requisition

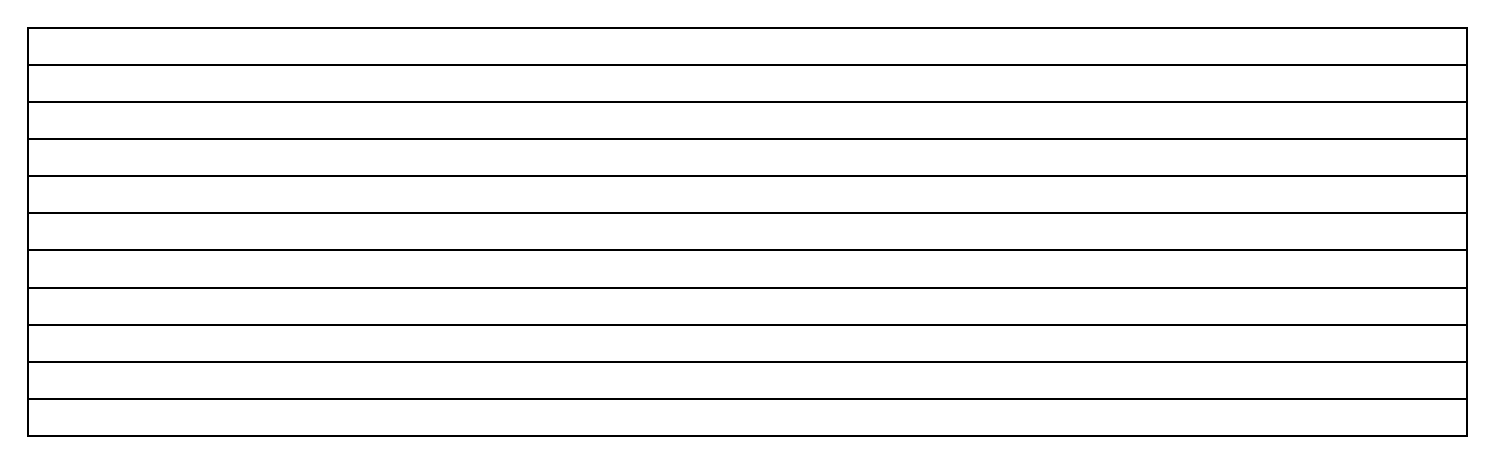